## How to add a ''Relevant Scientific Papers'' article to one or more of the disease sections:

- Log in and go to <u>http://www.healthandenvironment.org/?module=articles&type=admin&func=new&ptid=21</u> Alternatively you can use the admin menu to go to Articles > Add Article and then choose **Relevant Scientific Papers** from the Publication Type tabs.
- 2. Enter the article. Choose the appropriate disease or diseases from the category selector down below.
- 3. Hit "Add Article" or "Save and Edit"

Note that all the "Submit article" links on the Relevant Scientific Results pages for all diseases all lead to one place – the above-referenced URL. Therefore, you can click on the "Submit article" link on Relevant Scientific Papers in the Asthma section, for example, but you still have to choose Asthma from the category selector if you want to add the article to the Asthma Relevant Scientific Papers. If you don't choose any category, the article won't appear anywhere on the site.